## 1台目のパソコンからLinkStationにつなぐ(Windows)

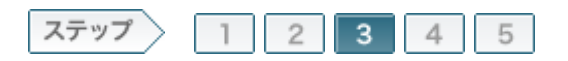

## 3.LinkStationを設定します

電源ケーブル、LANケーブルを接続したら、製品に付属のユーティリティCD「LinkNavigator」の画面の指示に従って LinkStationを設定します。

## 3-1

画面の指示に従って、電源スイッチをONにします。

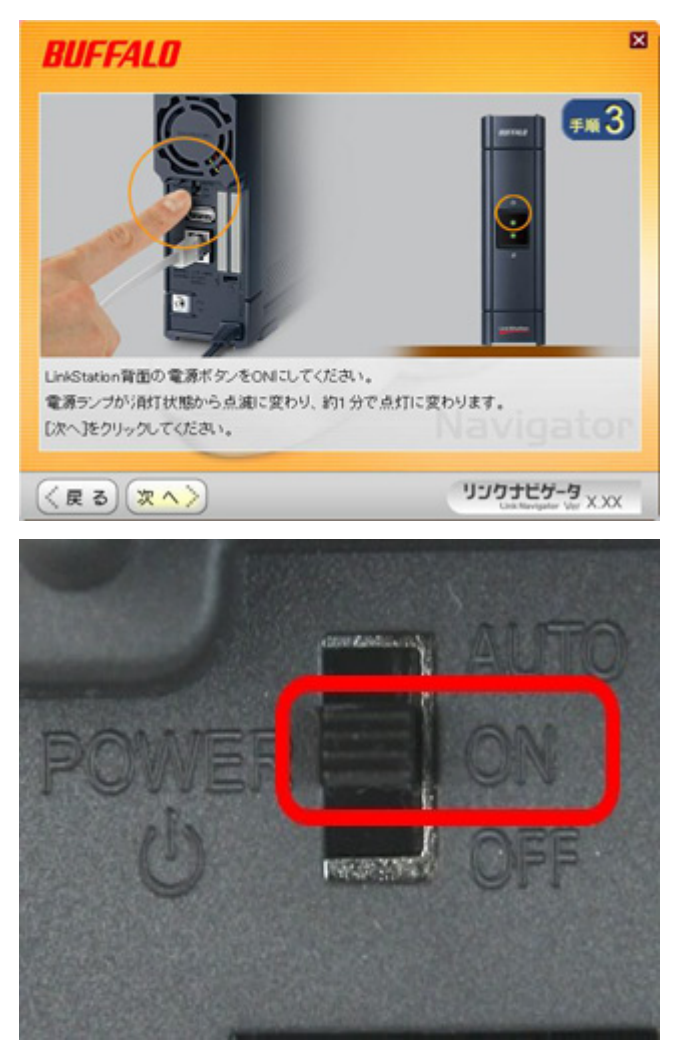

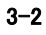

電源ランプが点滅から点灯に変わったら、[次へ]をクリックします。

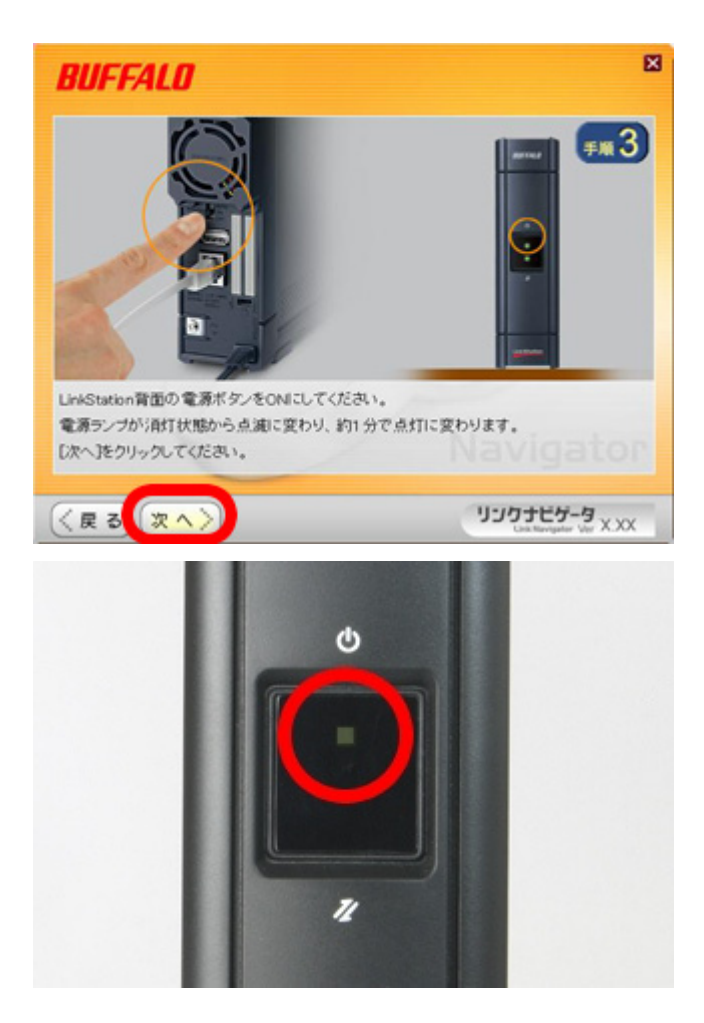

LINK/ACTランプが点灯していることを確認し、[次へ]をクリックします。

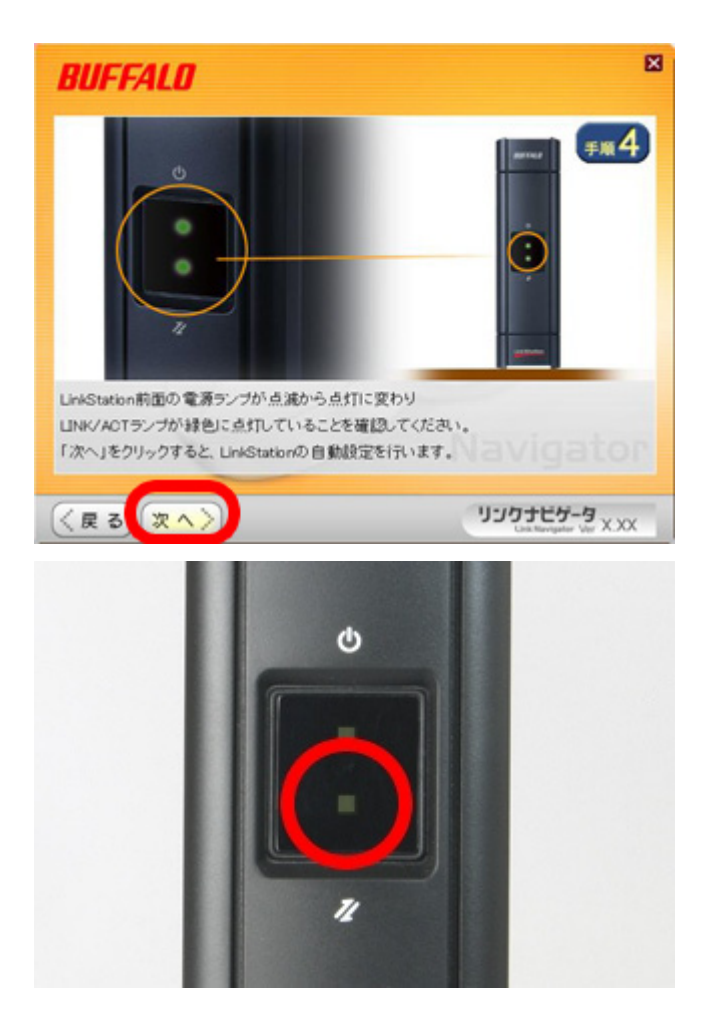

3-4

設定したいLinkStationを選択し、[次へ]をクリックします。

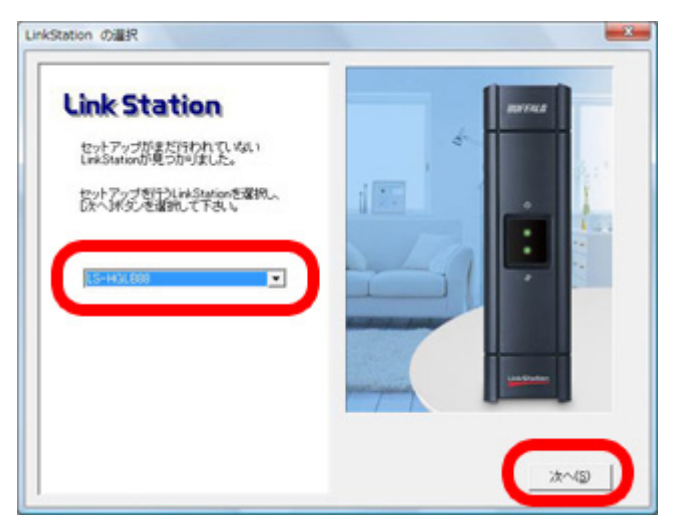

3-5

選択したLinkStationを確認し、[はい]をクリックします。

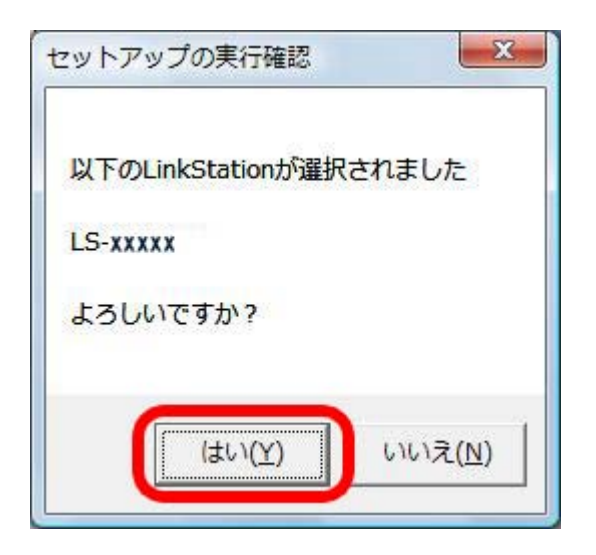

## 3-6

LinkStationに設定した内容を確認し、[OK]をクリックします。

| 鉄竜した内容をテキス)   | ファイルく ファイル名こし |                | 通し、デスクトップに      |
|---------------|---------------|----------------|-----------------|
| 将します。         |               |                |                 |
|               |               |                |                 |
|               |               |                |                 |
| <b>木</b> スト名: | LS-XXXXX      | ₽7Fレス :        | XXX-XXX-XXX-XXX |
| ークヴループ名:      | WORKGROUP     | サブネットマスク :     | XXX-XXX-XXX     |
| 708 : D       | HCPサーバから割り当て  | られたアアドレスを使用してい | ます              |
|               |               |                |                 |

3–7

「設定完了です」と表示されたら、[次へ]をクリックします。

5/5 ページ

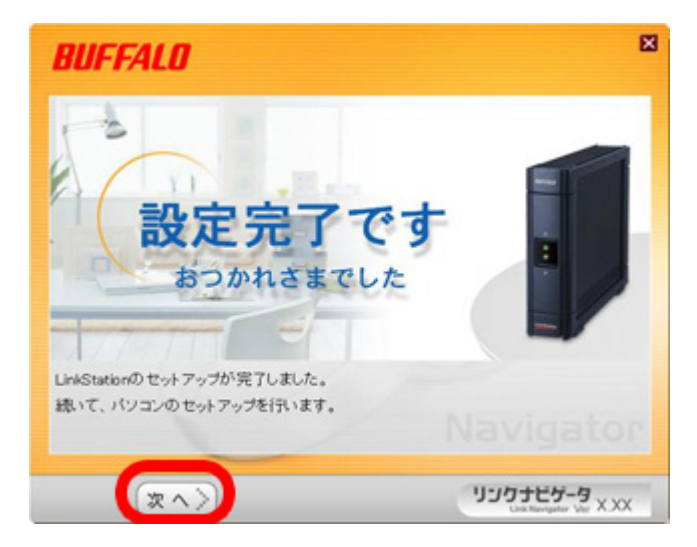

以上でLinkStationの設定は完了です。 続いて、ソフトウェアをインストールします。